# medela **⊽** Karta Thopaz+<sup>™</sup> Quick Card

Tato karta Quick Card nenahrazuje návod k použití REF 200.6842 a odkazuje na firmware 1.01

#### 1. Sestavení

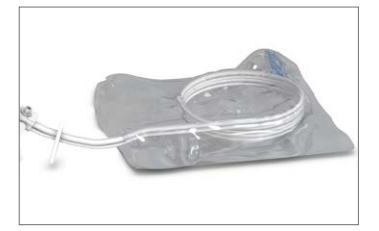

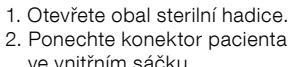

ve vnitřním sáčku.

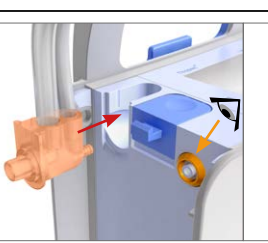

Zkontrolujte přítomnost oranžového těsnění.
Připojte hadici.

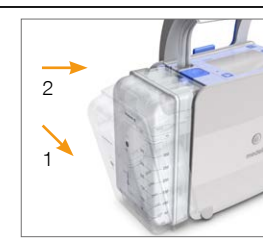

 Zasuňte nejprve spodní část nádoby.
Zacvakněte nádobu.

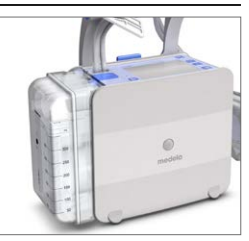

 7. Systém Thopaz<sup>+</sup> je připojen a připravený pro zapnutí.

## 2. Zapnout

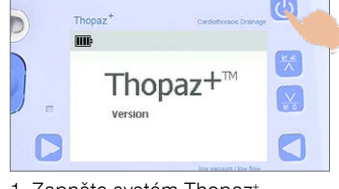

 Zapněte systém Thopaz\*.
Potvrďte, zda je nebo není připojen nový pacient.

#### 3. Proveďte kontrolu funkce.

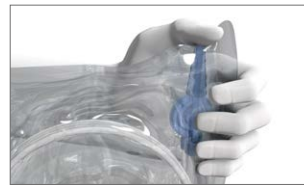

1. Utěsněte hadici (uchovávejte ji sterilní).

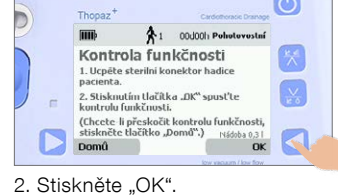

Test úspěšný: Pokračujte Test neúspěšný: Dodržujte postup v návodu k použití REF 200.6842.

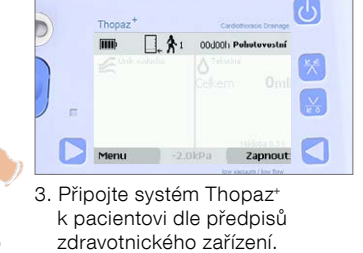

4. Zahajte terapii stisknutím tlačítka "On" (Zapnout).

4. Upravte tlak během provozu.

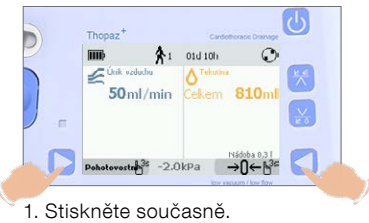

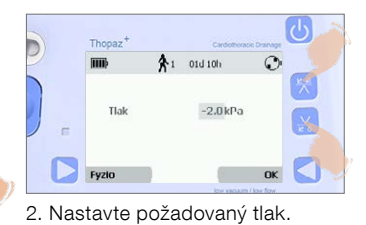

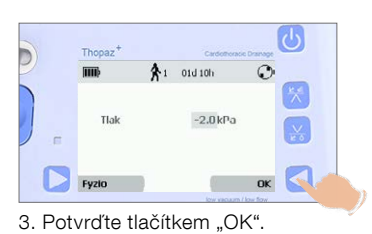

## 5. Zkontrolujte průběh terapie.

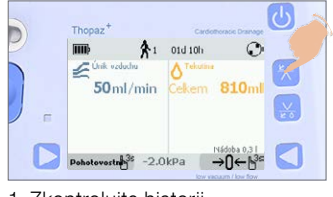

1. Zkontrolujte historii úniku vzduchu.

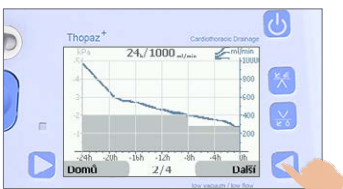

 Posuňte se pomocí tlačítka "Next" (Další) přes grafy úniku vzduchu.

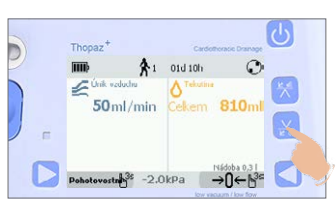

3. Zkontrolujte historii úniku.

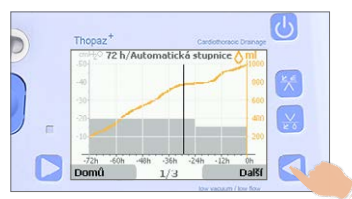

 Posuňte se pomocí tlačítka "Next" (Další) přes grafy tekutin.

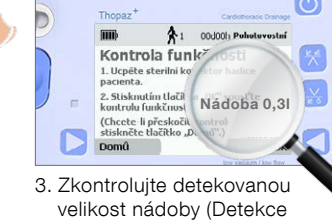

- velikost nádoby (Detekce špatné nádoby: Nádobu vyhoďte).
- 4. Systém Thopaz+ je připraven pro kontrolu funkce.

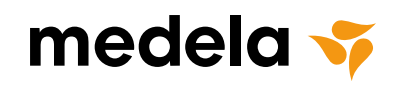

## 6. Vynulování zobrazení tekutiny.

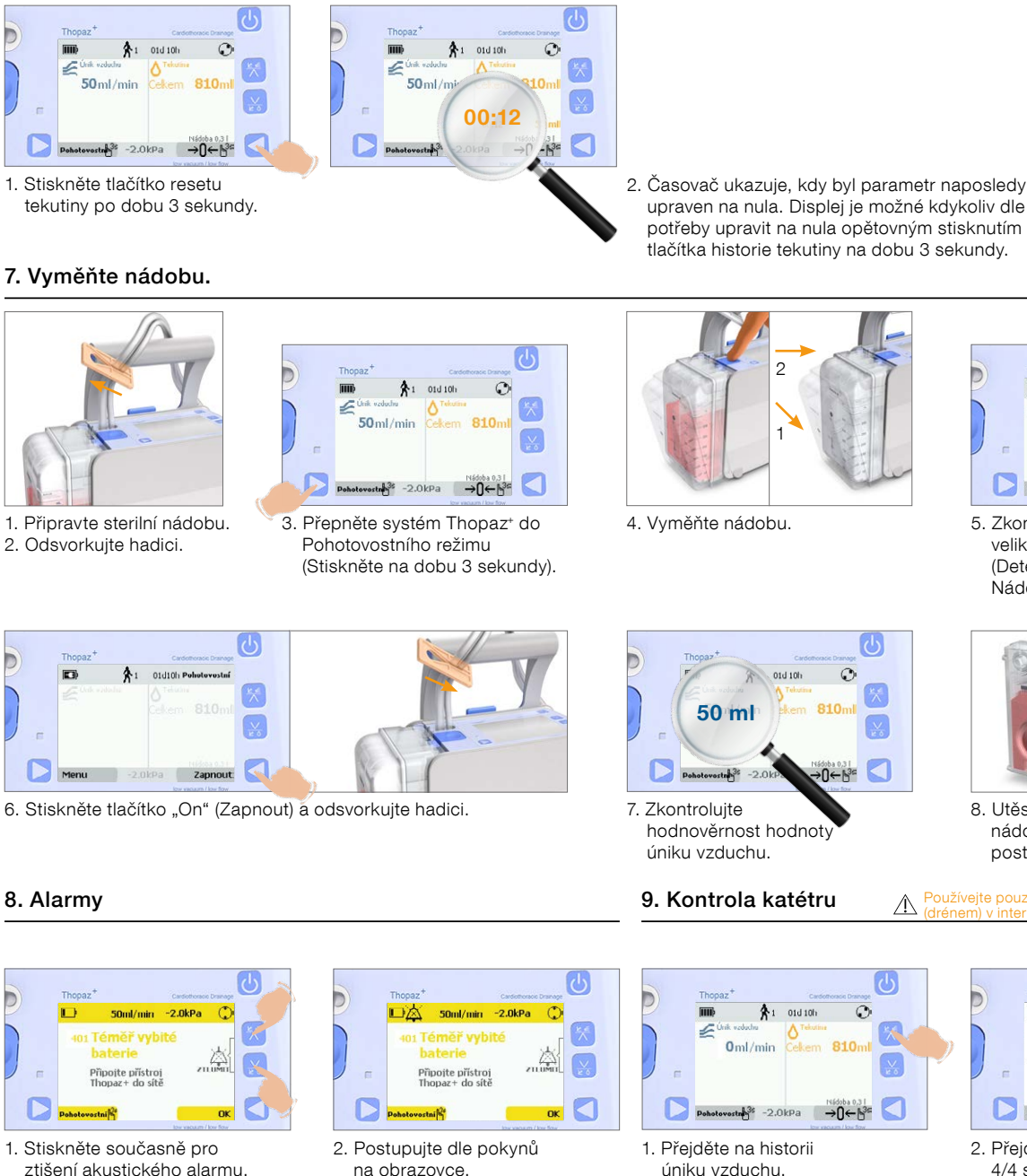

### 10. Vypněte systém Thopaz\*.

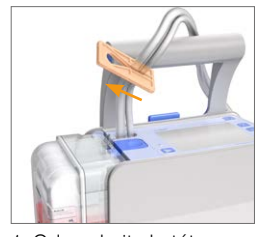

1. Odsvorkuite katétr. 2. Odsvorkujte hadici.

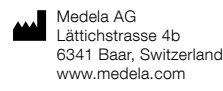

International Sales Medela AG Lättichstrasse 4b 6341 Baar, Switzerland Phone +41 41 562 51 51 Fax +41 41 562 51 00 ism@medela.ch

www.medela.com

0

810

A1 01d 10h

Pohotovostnb<sup>34</sup> −2.0kPa →0←b<sup>34</sup>

3. Přepněte systém Thopaz<sup>+</sup> do

(Stiskněte na dobu 3 sekundy).

Pohotovostního režimu

50ml/min

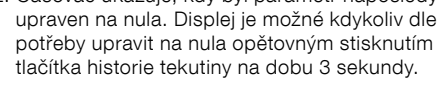

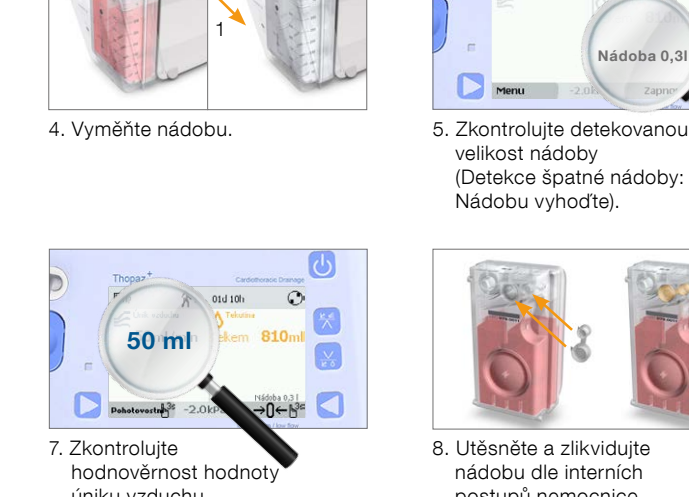

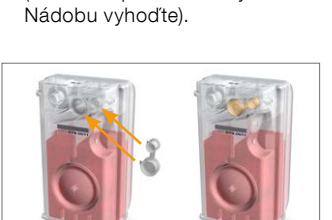

1 01d10h Pohot

Nádoba 0,3I

8. Utěsněte a zlikvidujte nádobu dle interních postupů nemocnice.

Používejte pouze s katétrem pacienta (drénem) v interpleurálním prostoru.  $\triangle$ 

0 810 Pohotovostah<sup>35</sup> -2.0kPa →0←h<sup>35</sup>

úniku vzduchu. Poznámka: Kontrola katétru je aktivní pouze při úniku vzduchu 0 ml/min.

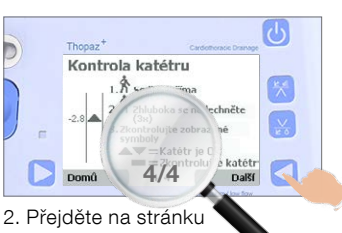

- 4/4 stisknutím tlačítka "Next" (Další). 3. Postupujte podle pokynů
- na displeji.

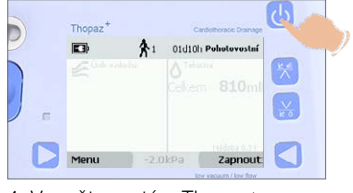

- 4. Vypněte systém Thopaz+.
- 5. Vyjměte a utěsněte nádobu. 6. Vyhoďte nádobu a hadici dle interních předpisů nemocnice.
- 7. Očistěte a desinfikujte systém Thopaz+ dle návodu k použití
- REF 200.0681 (Obecné pokyny k čištění).

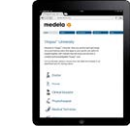

Krátké a jednoduché videonávody pro denní nemocniční rutinu je možné nalézt na www.medela-university.com.